# Updating ClientBase Online to Work with Sabre 360

TRAVEL EDGE

## **Summary**

To import profiles from ClientBase to Sabre 360 PNRs, there are some simple things to do. This document details how to do this with both **ClientBase Online**.

## **ClientBase Online**

Now that you're using Sabre 360, ClientBase Online should be launched from within Sabre and <u>not in a regular web browser</u>. Sabre will open a new tab, making it easy to move back and forth between Sabre and ClientBase Online. ClientBase Online launched outside of Sabre 360 in a regular browser will no longer be able to import to Sabre.

#### 1. Launch CientBase Online from within Sabre 360

ß

From the dark "Tools" drop-down menu, select "Customer Management > ClientBase Online"

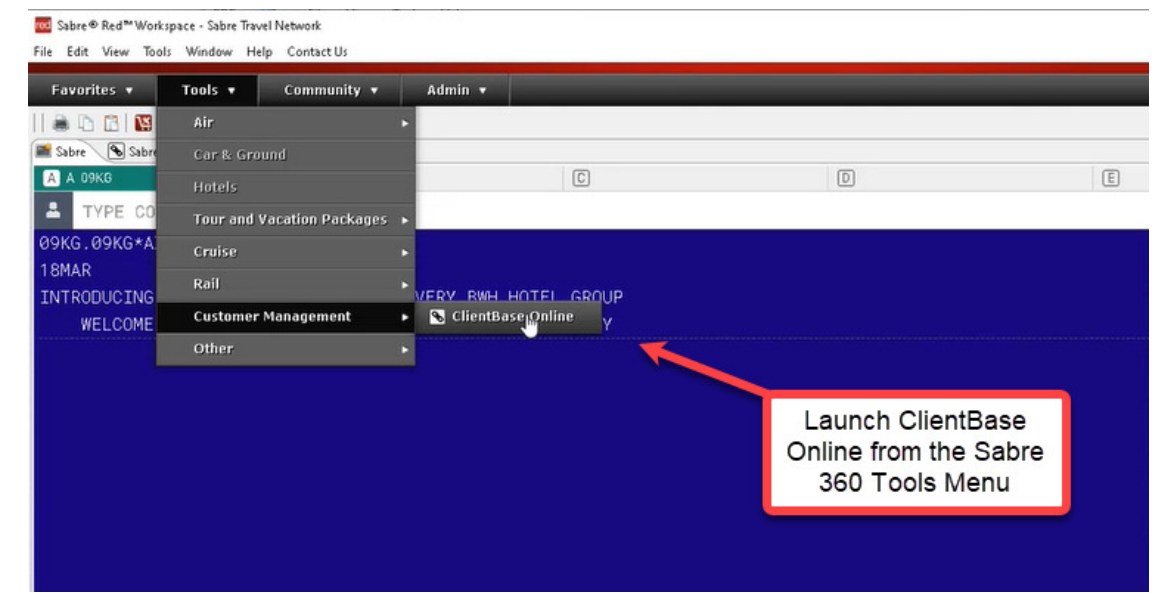

2. Sign in to ClientBase Online:

| 🚾 Sabre® Red™Workspace - Sabre Travel Network                              |                                                               |                                                                               | – 🗆 🗙         |
|----------------------------------------------------------------------------|---------------------------------------------------------------|-------------------------------------------------------------------------------|---------------|
| File Edit View Tools Window Help Contact Us                                |                                                               |                                                                               |               |
| Favorites • Tools • Community • Admin •                                    |                                                               |                                                                               | sabre red     |
| 🚱 Back 💿 Forward 😵 Stop 隆 Refresh 🏠 Home   😹 🗅 🖺 🔯 Red App Centre   💽 Fast | Support                                                       |                                                                               |               |
| 📽 Sabre 🔊 Sabre Vacations Canada 🛛 🔊 ClientBase Online 🕴                   |                                                               |                                                                               | RED APPS      |
|                                                                            |                                                               |                                                                               | Cuba Traveler |
|                                                                            |                                                               |                                                                               | Generation    |
| Sabra                                                                      | ClientBase Online is now a new                                | ClientDees                                                                    |               |
| zaure.                                                                     | tab inside of Sabre 360                                       | ClientBase                                                                    |               |
|                                                                            |                                                               | Online                                                                        |               |
|                                                                            |                                                               | part of the sabre red portfolio                                               |               |
|                                                                            | ClientPass Online cannot find a match to                      |                                                                               |               |
|                                                                            | the PCC you are using. Please enter your                      |                                                                               |               |
|                                                                            | ClientBase Online subscriber, please click                    |                                                                               |               |
|                                                                            |                                                               |                                                                               |               |
|                                                                            | Login Name:                                                   |                                                                               |               |
|                                                                            | Password                                                      |                                                                               |               |
|                                                                            | Lassard.                                                      |                                                                               |               |
|                                                                            | Sabre PCC:                                                    |                                                                               |               |
|                                                                            | 09KG                                                          |                                                                               |               |
|                                                                            | Sign in                                                       |                                                                               | CANDLEWOOD    |
|                                                                            |                                                               | O'rea in an annal                                                             | AN ING' HOTEL |
| Le Le                                                                      | Run Diagnostic                                                | Sign in as usual                                                              | Free WiFi &   |
|                                                                            | Lorgor my cogin realisti assirora                             | Websites X                                                                    | Laundry       |
|                                                                            |                                                               | offers access to the                                                          |               |
|                                                                            |                                                               | www.clientbaseonline.com. Please be<br>aware that the privacy policies may be |               |
|                                                                            |                                                               | Disable privacy policy notification                                           |               |
| Not a C                                                                    | lientBase Online subscriber? Click here for more information. | Learn more about Sabre privacy policy                                         |               |
|                                                                            |                                                               |                                                                               | 200 m         |

#### 3. To Import the profile into the PNR:

- Search for your client as usual (Find, View)
- ✤ At the top of the profile, there is a "PNR" link. Click that.

| File Edit View Tools Window Help Contact Us                                                                                                    |                                                                                                    |                     |                                                                                                    |                                                                                  | aabra rad                                        |
|----------------------------------------------------------------------------------------------------|----------------------------------------------------------------------------------------------------|---------------------|----------------------------------------------------------------------------------------------------|----------------------------------------------------------------------------------|--------------------------------------------------|
| Favorites         Tools         Community         A           Image: State         Forward         Stape         Refresh         Mome         Image: Image: Image | amin •                                                                                                    |                     |                                                                                                    |                                                                                  | RED APPS                                         |
| ClientBase Online<br>Profiles<br>Merge Options -<br>Leisure - S<br>Ca<br>47<br>156<br>Remarks:                                                                                                    | e<br>After finding the profile ar<br>clicking "View", click the<br>"PNR" link                                           | ACTIVITES RES CARDS | Gobal Saved Searches –      –      Primary Agent. /      Ne     Primary Agent. /      Te     Created. 7     Salutation.     Interface ID. 5     Profile No.: 6 | X     •     •       ensual Saved Searches – v       te     Mailer       Reminder | Conficence                                       |
| About<br>Sm<br>General Info<br>Communications<br>Remarks<br>Marketing Codes<br>Travellers<br>Activities<br>Credit Cards                                                                                                    | General Info<br>Profile Type: Leisure<br>Profile Name: Gr<br>Additional Name:<br>Address<br>41<br>Is<br>Additional Info | Te                  |                                                                                                    | EDT                                                                              | Concentration<br>Annual Concentration<br>Laundry |

4. Make sure that "API" is checked:

| ore 🕲 Subre Vacations Canada<br>Clie<br>Mo<br>P | ClentBase Online<br>Profiles<br>arge Options +                | ad DASHBOARD                           | ILES ACTI                      | VITIES 🛍 RES C/<br>Create New             | ARDS<br>Global Saved<br>v: PNR Res Card | Searches - 💌 - Person          | 🕻 🔻 🕜 👻 🕞<br>al Saved Searches – 🔽 | RED APPS                                                                    |
|-------------------------------------------------|---------------------------------------------------------------|----------------------------------------|--------------------------------|-------------------------------------------|-----------------------------------------|--------------------------------|------------------------------------|-----------------------------------------------------------------------------|
| Clie<br>P<br>Me                                 | entBase Online<br>Profiles<br>erge Options +<br>PNR Builder S | ad DASHBOARD                           | iles Acti                      | VITIES 🗎 RES C/<br>Create New             | - Global Saved                          | Searches – 💌 – Person          | ial Saved Searches – 💌             | Cuba Travel<br>Certification                                                |
| P                                               | Profiles<br>arge Options +<br>PNR Builder S                   | e                                      |                                | Create Nev                                | Global Saved                            | Searches - 🔽 - Person          | nal Saved Searches - 💌             |                                                                             |
| P                                               | erge Options ↓<br>PNR Builder S                               | e                                      |                                | Create Nev                                | v: PNR Res Card                         | Line Orenand Mate              |                                    |                                                                             |
| P                                               | PNR Builder S                                                 | e                                      |                                |                                           |                                         | Live connect Note              | Mailer Reminder                    |                                                                             |
| -                                               |                                                               |                                        |                                |                                           |                                         | GDS                            | Selection $	imes$                  |                                                                             |
| 4                                               | 2<br>S                                                        | Phone: +1                              | I                              | Marketing Codes: 0<br>Primary Traveler: 1 |                                         | Primary Agent: A<br>Created: 7 | Ē.                                 |                                                                             |
| R                                               | Remarks:                                                      | Make sure that "/<br>checked next to s | API" is<br>Sabre               | Groups.                                   | Clic                                    | <"NEXT"                        |                                    |                                                                             |
| -                                               | < CANCEL                                                      |                                        | C<br>Name<br>Sabre             | Clipboard                                 | API                                     | $\overline{\}$                 | NEXT 🕨                             | CANDLEWO<br>NUT FOR<br>AN ING HOT<br>New hotel w<br>Full Kitche<br>Services |
|                                                 | ( CANCEL                                                      | , v                                    | Apollo<br>Galileo<br>Vorldspan | 0000                                      | 000                                     |                                |                                    |                                                                             |
|                                                 | < CANCEL                                                      |                                        |                                |                                           | G                                       |                                | NEXT F                             |                                                                             |

# 5. Review profile details and send to PNR:

| Sabre® Red™Workspace - Sabre Travel Network                                      | - • ×                                                                                                |
|----------------------------------------------------------------------------------|----------------------------------------------------------------------------------------------------|
| Fae Ear View Goals Window Help ContextUs Favorites * Tools * Community * Admin * | sabre red                                                                                            |
| Sabre Sabre Vacations Canada 🖉 ClientBase Online 🛛                               | RED APPS                                                                                             |
| ClientBase Online and Dashboard L profiles                                       | 🏛 RES CARDS X 🔻 🕐 🕞 🔨 😫 Cuba Traveler                                                                |
| Profiles                                                                         | - Global Saved Searches - 🔽 - Personal Saved Searches - 🔽                                            |
|                                                                                  | Res Card Note Maller Reminder                                                                        |
| PNR Builder S                                                                    | PNR Entries $	imes$                                                                                  |
| C Phone: + Marketing<br>Primary Tr<br>C                                          | Codes: 0 Primary Agent:<br>aveler: • Created.<br>3roups: Salutation.<br>Interface ID.<br>Profile No. |
| Remarks:<br>CANCEL GOS SELECTION<br>PS                                           |                                                                                                    |
| DR                                                                               | Click "SEND TO PNR"                                                                                  |

6. ClientBase confirms that PNR was sent to Sabre

| Sabre® Red <sup>®</sup> Workspace - Sabre Travel Network<br>File Edit View Tools Window Help Contact Us                                                                                                    | min =                               |                       |                                                                                    |                       | sabre red                      |
|----------------------------------------------------------------------------------------------------|-------------------------------------|-----------------------|------------------------------------------------------------------------------------|-----------------------|--------------------------------|
| Image: State State | 🖺 🔀 Red App Centre   💽 Fast Support |                       |                                                                                    |                       | RED APPS                       |
| ClientBase Online                                                                                                    |                                     | CTIVITIES 🗍 RES CARDS | *                                                                                  | • • • B               | Cuba Traveler<br>Certification |
| Profiles                                                                                                    |                                     | -                     | Global Saved Searches - 🔽 - Persona                                                | al Saved Searches - 🔽 |                                |
|                                                                                                    |                                     |                       | Res Card Note                                                                      | Mailer Reminder       |                                |
| PNR Builder S                                                                                                    |                                     |                       | PNI                                                                                | R Entries $	imes$     |                                |
| 4 1<br>1                                                                                                    | Phone: +1 i t                       | Marketing Codes: 0    | Primary Agent: 7<br>Created: 5<br>Salutation:<br>Interface ID: 1<br>Profile No.: 1 | <b>1</b> 1<br>19      |                                |
| Remarks:                                                                                                    |                                     | ОК                    |                                                                                    |                       |                                |
| CANCEL     ✓ GOS S                                                                                                    | ELECTION                            | [                     | ClientBase confirm<br>the PNR was sen<br>Sabre. Click "Of                          | s that<br>t to<br>K"  | A MODE NOT                     |
|                                                                                                    |                                     |                       |                                                                                    |                       |                                |

7. Return to Sabre tab and \*A to see the profile information that was imported

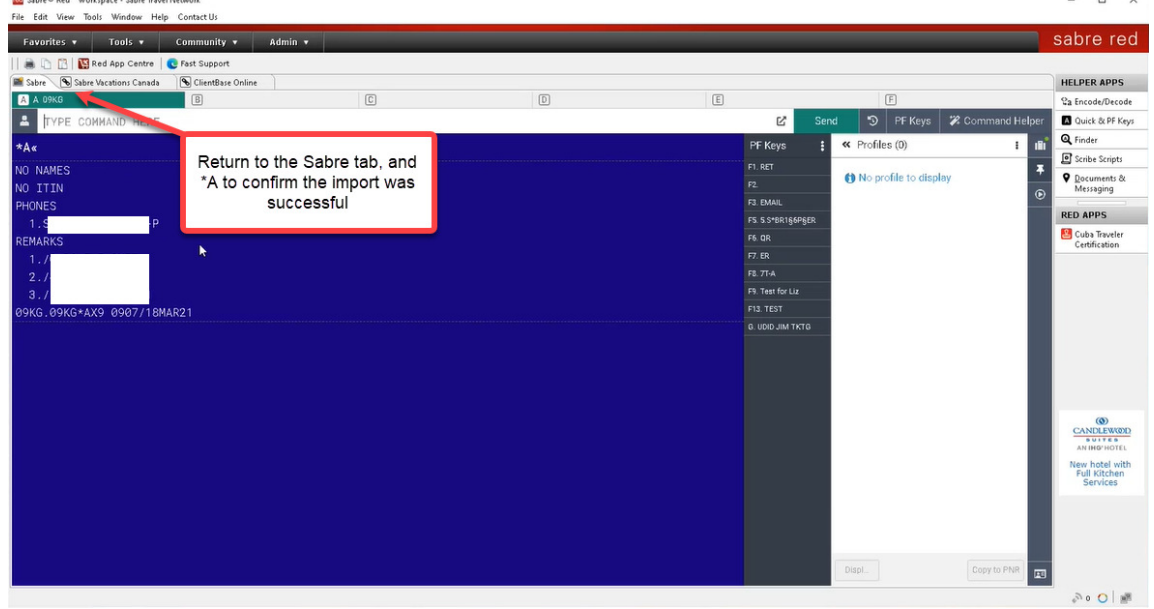